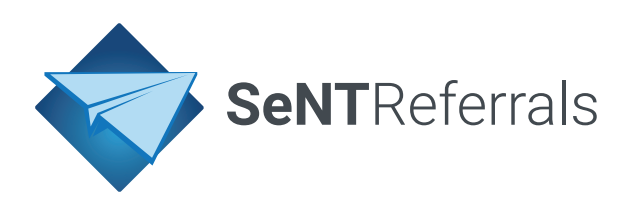

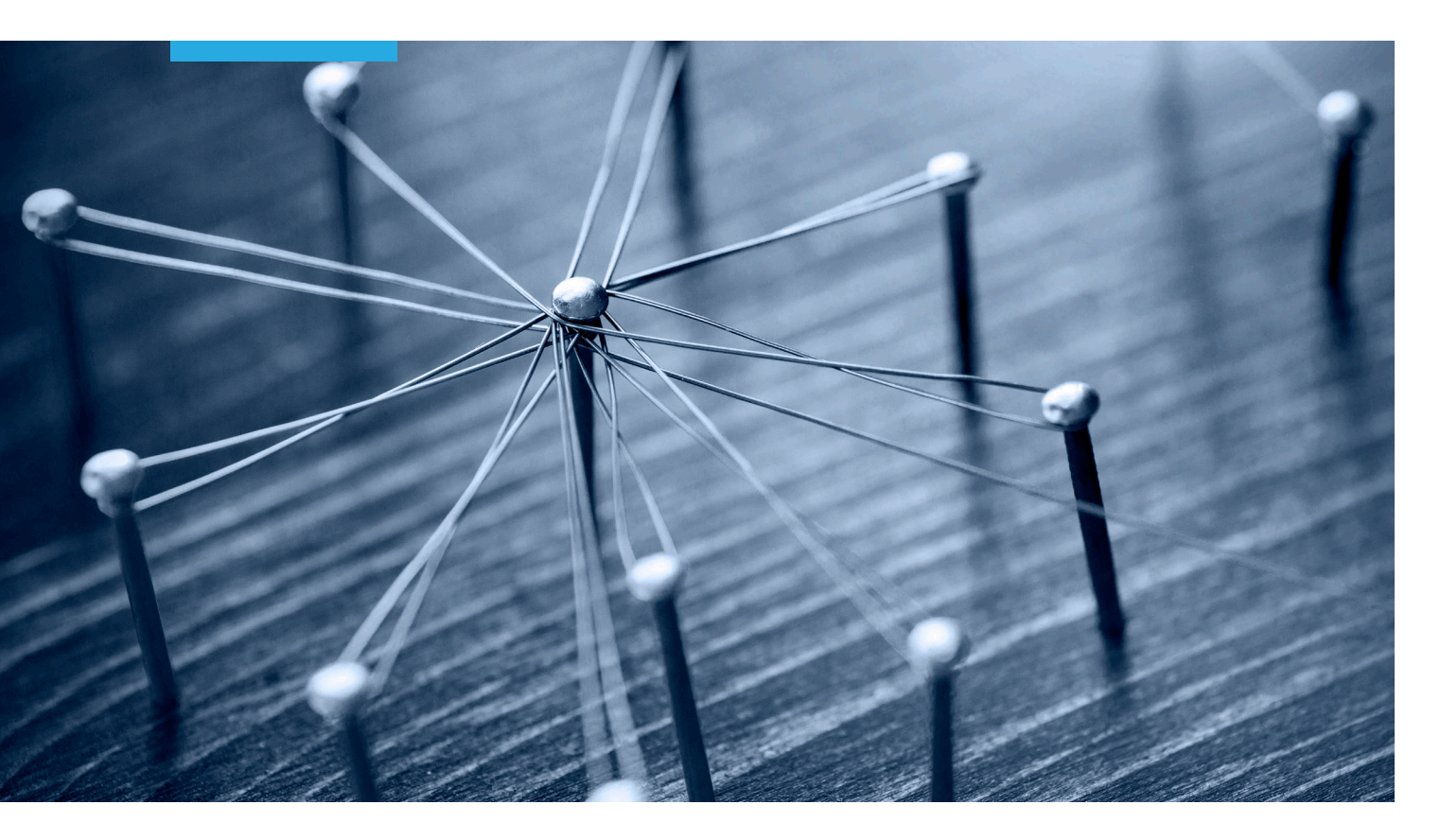

# SeNT Referrals User Manual

SOUTH EAST MELBOURNE PHN

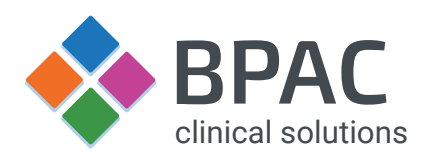

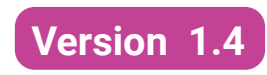

May 2021

# Contents

# 1 Introduction

- 2 Overview
- 3 Launching SeNT Referrals
- 3.1 Launch in Medical Director
- 3.2 Launch in BP Premier

# 4 Certificates

# 5 The SeNT Referrals form

- 5.1 Form sections
- 5.2 Referral provider
- 5.3 Form icons

# 6 Specialty clinical information

# 7 Including supporting information in a referral

- 7.1 Clinical information
- 7.2 Attachments
- 8 Referral control buttons
- 9 Integration with clinical software
- 9.1 Clinical software
- 9.2 Viewing submitted referrals in clinical software

## **Important Notice**

The SeNT Referral is not a substitute for clinical judgement which must be exercised in each consultation in which SeNT Referrals is used.

SeNT Referrals utilises information extracted from the patient's record in the clinical software in use during the consultation. SNOMED CT coded information is held for the specialities and conditions. The efficacy of Sent Referrals in capturing valid patient data depends on the clinical software being complete and accurate.

## **Document History**

| Author  | BPAC Clinical Solutions LP |
|---------|----------------------------|
| Version | 1.4 – SE Melbourne         |
| Created | December 2020              |
| Revised | May 2021                   |

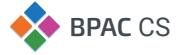

# 1. Introduction

This manual provides an overview of the functionality within the SeNT Referrals application and the various components within this decision support tool.

The SeNT Referrals module has been developed in New Zealand by BPAC Clinical Solutions in partnership with the South East Melbourne PHN.

# 2. Overview

This document is intended to assist users and trainers of the SeNT Referrals product. SeNT Referrals has in-built referral management capability designed to make life easier for healthcare professionals, and to improve the quality of referrals.

The referral consists of a generic form and condition specific clinical information – these are auto-populated forms with standard information about the patient, clinical information, and the referrer. The form requires the referring clinician to input relevant patient information before the referral can be sent.

SeNT Referrals has been designed to assist referring clinicians to maintain standards endorsed by state, national and international guidelines. When the referral is complete, the referral is converted into a PDF and written back to the patient's record in the clinical software.

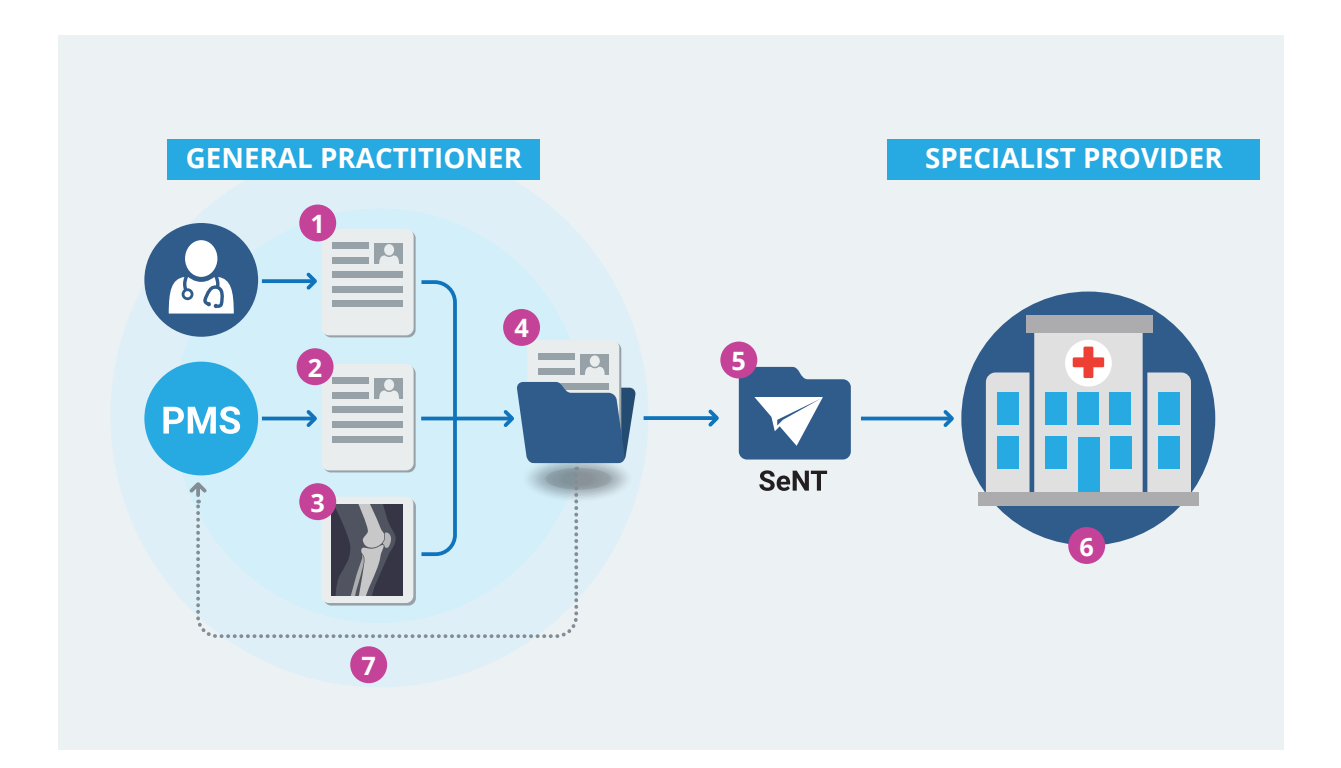

**FIGURE 1:** The SeNT Referral process. ① Clinician selects a specialist provider and inputs patient specific details on the referral form. ② Form is auto-populated with standard information about the patient and referrer from the Patient Management System (PMS). Clinician can also include additional clinical information such as patient history and current medications, directly from the PMS. ③ If required, additional supporting documents can be added as an attachment. ④ The completed referral form ⑤ is securely transfered electronically by SeNT ⑥ to the specialist provider. ⑦ A copy of the referral is also written back to the PMS in a PDF format for inclusion in the patient's records.

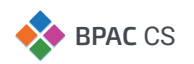

# 3. Launching SeNT Referrals

Before launching SeNT Referrals, ensure that the clinical software is open and a patient record is open.

## 3.1 Launch in Medical Director

- 1. Open Medical Director and select a patient.
- In the Medical Director sidebar click the SeNT Referral button in the SeNT Referrals widget (FIGURE 2).
- 3. SeNT Referrals will open in a new window.

If the **SeNT Referral** button is not visible the sidebar is collapsed. Click the SeNT Referrals icon to expand the sidebar then launch SeNT Referrals using the **SeNT Referral** button.

#### 3.2 Launch in Bp Premier

- 1. Open **Bp Premier** and select a patient.
- 2. Launch the SeNT Referrals application from Bp Premier, from your desktop or from the windows start menu.
- Click the SeNT Referrals button in the client (FIGURE 3).

To launch the SeNT Referrals application from the desktop, double click the SeNT Referrals icon 💠

To launch the SeNT Referrals application from Bp Premier (versions indigo and above), click the SeNT Referrals icon  $\diamondsuit$  in the tool bar.

Once open, the application will appear in the Windows toolbar, see FIGURE 4.

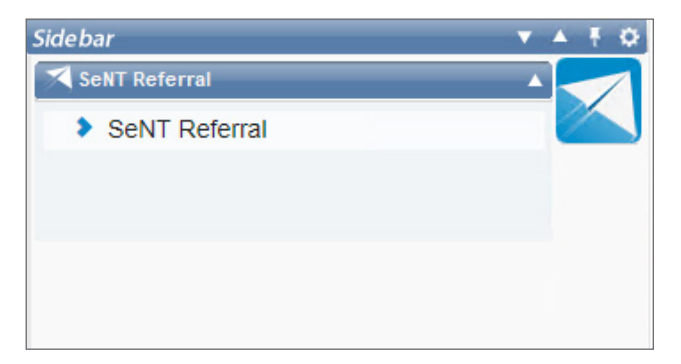

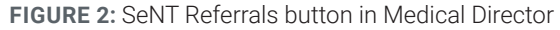

| 💠 Valida                                  | $-\times$ |
|-------------------------------------------|-----------|
| Mr. Alan Abbott                           | =         |
| SeNT Referral                             |           |
|                                           |           |
|                                           |           |
|                                           |           |
|                                           |           |
|                                           |           |
| Powered by BPAC Clinical Solutions © 2020 |           |

FIGURE 3: SeNT Referrals application

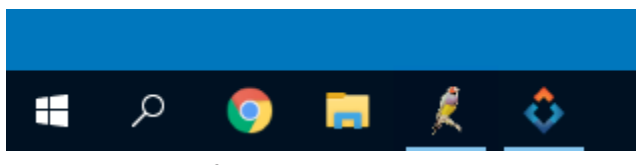

FIGURE 4: SeNT Referrals icon in the windows toolbar

| Windows Security                                                                |                                                                                          |  |
|---------------------------------------------------------------------------------|------------------------------------------------------------------------------------------|--|
| Certific                                                                        | cates                                                                                    |  |
| ¥=                                                                              | general.800<br>Issuer: DigiCert SHA2 Assured ID CA<br>Valid From: 4/07/2017 to 4/07/2018 |  |
| (# <u>=</u>                                                                     | bpac-<br>Issuer: DigiCert SHA2 Assured ID CA<br>Valid From: 7/11/2017 to 7/11/2018       |  |
| ()<br>()<br>()<br>()<br>()<br>()<br>()<br>()<br>()<br>()<br>()<br>()<br>()<br>( | bpac-<br>Issuer: DigiCert SHA2 Assured ID CA<br>Valid From: 7/02/2018 to 7/02/2019       |  |

FIGURE 5: SeNT Referrals certificate prompt

# 4. Certificates

Certificates are used to authenticate that a user belongs to their practice. SeNT Referrals will prompt for a certificate when opened.

Your practice may have multiple certificates installed, for SeNT Referrals select the certificate that begins with **general.800...**, (FIGURE 5) and click **OK**.

If you are not prompted for a certificate, then only one is installed on your computer. This has been selected by default and SeNT Referrals is ready to use.

For any certificate issues, contact your practice manager or IT support.

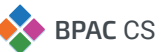

# 5. The SeNT Referrals form

## 5.1 Form sections

The SeNT Referrals form is divided into the following sections:

- Referral information
- Specialty clinical information
- Clinical information
- Patient information
- Insurance information
- Referring GP's information
- Attachments

The referral information section is open by default while all other sections are closed. To open or close a referral section, click anywhere on the blue title bar, see **FIGURE 6**.

| SeNT                                                |                                                                                  | - 🗆 X                                        |  |
|-----------------------------------------------------|----------------------------------------------------------------------------------|----------------------------------------------|--|
| V SeNT Referral                                     |                                                                                  | 🐣 Dr Frederick Find                          |  |
| PATIENT NAME: Earl John Fred Smith DOB: 21 Feb 1980 |                                                                                  |                                              |  |
|                                                     |                                                                                  | <b>^</b>                                     |  |
| Referral information                                |                                                                                  | <b>•</b>                                     |  |
| Referral date                                       | 4 May 2021                                                                       |                                              |  |
| * Priority                                          | Urgent Routine                                                                   |                                              |  |
| * Specialty and condition                           | Search for specialty or condition                                                |                                              |  |
| * Organisation/Service/Location                     | Please select a Specialty and condition first                                    |                                              |  |
|                                                     | View organisation details                                                        |                                              |  |
| * Provider name                                     | Please select Location firs                                                      |                                              |  |
| * Referral type                                     | New referral         Clinical update         MBS update                          |                                              |  |
| * Reason for referral                               | O Establish a diagnosis, provide clinical assessment, or inform a treatment plan |                                              |  |
|                                                     | <ul> <li>Specialist treatment or intervention</li> </ul>                         |                                              |  |
|                                                     | O Partnership care between the patient, GP and health service                    |                                              |  |
|                                                     | ○ Other                                                                          |                                              |  |
| * Referral length                                   | 12 months Indefinite                                                             |                                              |  |
| * Suitable for Telehealth?                          | Yes No                                                                           |                                              |  |
| * Are you the patient's usual GP?                   | Yes No                                                                           |                                              |  |
| * Date patient consented to referral                | 04 May 2021                                                                      |                                              |  |
| Clinical information                                |                                                                                  | ►                                            |  |
| Patient information                                 |                                                                                  | •                                            |  |
| Insurance information                               |                                                                                  | ►                                            |  |
| Referring GP's information                          |                                                                                  | ►                                            |  |
| Attachments                                         |                                                                                  | ▶ .                                          |  |
| Submit Cancel Refresh                               | Missing fields 5                                                                 | Powered by<br>BPAC Clinical Solutions © 2021 |  |

FIGURE 6: The initial view for the SeNT Referral form. To open or close any referral section, click on the blue title bar.

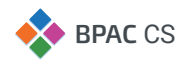

# 5.2 Referral provider

To find a provider, start typing in the 'Specialty and condition' field relating to the specialty needed or the patient's condition. As you type, options will appear in the drop down list. Select the appropriate option.

| 💠 SeNT                                             |                                                           |                                                                                  |            | – 🗆 ×             |  |  |
|----------------------------------------------------|-----------------------------------------------------------|----------------------------------------------------------------------------------|------------|-------------------|--|--|
| 🔻 SeNT Referral                                    |                                                           |                                                                                  | <b>≜</b>   | Dr Frederick Find |  |  |
| PATIENT NAME: Earl John Fred Smith DOB: 21 Feb 198 | 0                                                         |                                                                                  |            |                   |  |  |
| Deformation                                        |                                                           |                                                                                  |            |                   |  |  |
| Referral date                                      | 4 May 2021                                                |                                                                                  |            |                   |  |  |
| * Priority                                         | Urgent Routine                                            |                                                                                  |            |                   |  |  |
| * Specialty and condition                          | Gene                                                      |                                                                                  | ×          |                   |  |  |
| * Organisation/Service/Location                    |                                                           |                                                                                  |            |                   |  |  |
|                                                    | General Medicine/Geriatrics                               | Geriatric and General                                                            | <b>^</b>   |                   |  |  |
|                                                    | General Surgery                                           | Hepato-biliary and pancreas                                                      |            |                   |  |  |
|                                                    | General Surgery                                           | Upper Gastrointestinal Surgery                                                   |            |                   |  |  |
| * Provider name                                    | General Surgery                                           | Oesophago-Gastric Surgery                                                        |            |                   |  |  |
| * Referral type                                    | General Surgery                                           | Breast and Endocrine Surgery                                                     | -          |                   |  |  |
| * Reason for referral                              | <ul> <li>Establish a diagnosis, provide clinic</li> </ul> | O Establish a diagnosis, provide clinical assessment, or inform a treatment plan |            |                   |  |  |
|                                                    | <ul> <li>Specialist treatment or intervention</li> </ul>  | O Specialist treatment or intervention                                           |            |                   |  |  |
|                                                    | <ul> <li>Partnership care between the patie</li> </ul>    | O Partnership care between the patient, GP and health service                    |            |                   |  |  |
|                                                    | ◯ Other                                                   |                                                                                  |            |                   |  |  |
| * Referral length                                  | 12 months Indefinite                                      |                                                                                  |            |                   |  |  |
| * Suitable for Telehealth?                         | Yes No                                                    |                                                                                  |            |                   |  |  |
| * Are you the patient's usual GP?                  | Yes No                                                    |                                                                                  |            |                   |  |  |
| * Date patient consented to referral               | 04 May 2021                                               |                                                                                  |            |                   |  |  |
| Clinical information                               |                                                           |                                                                                  |            | Þ                 |  |  |
| Patient information                                |                                                           |                                                                                  |            | •                 |  |  |
| Insurance information                              |                                                           |                                                                                  |            | Þ                 |  |  |
| Referring GP's information                         |                                                           |                                                                                  |            | ► I               |  |  |
| Attachments                                        |                                                           |                                                                                  |            | ►                 |  |  |
| Submit Cancol                                      | ofrach Missing fields                                     |                                                                                  | Powered by | 1                 |  |  |

FIGURE 7: Selection of specialty and condition to determine associated providers.

Once you have selected the specialty and condition, options will appear in the 'Organisation/Service/Location' drop down. Choose the appropriate option.

You will then be presented with options in the 'Provider name' drop down list to select from (FIGURE 8).

| SeNT                                                |                                                                                                    |                          |                            |   | -       |      | $\times$ |
|-----------------------------------------------------|----------------------------------------------------------------------------------------------------|--------------------------|----------------------------|---|---------|------|----------|
| ▼ SeNT Referral                                     |                                                                                                    |                          |                            |   | ederick | Find |          |
| PATIENT NAME: Earl John Fred Smith DOB: 21 Feb 1980 |                                                                                                    |                          |                            |   |         |      |          |
|                                                     |                                                                                                    |                          |                            |   |         |      | _        |
| Referral information                                |                                                                                                    |                          |                            |   |         |      |          |
| Referral date                                       | 4 May 2021                                                                                             |                          |                            |   |         |      |          |
| * Priority                                          | Urgent Routine                                                                                         |                          |                            |   |         |      |          |
| * Specialty and condition                           | General Surgery - Breast Clinic                                                                        | 2                        |                            | × |         |      |          |
| * Organisation/Service/Location                     | View clinical guidelines       Alfred Health       Oncology Breast Clinic Alfred       Alfred Hospital |                          |                            |   |         |      |          |
|                                                     | View organisation details                                                                              |                          |                            |   |         |      |          |
| * Provider name                                     | Please select a provider                                                                               | 1                        |                            |   |         |      |          |
| ★ Referral type                                     | Mr Roger Wale                                                                                          | Clinical update          | MBS update                 |   |         |      |          |
| * Reason for referral                               | Professor Jonathan Serpell                                                                             | de clinical assessment,  | or inform a treatment plan |   |         |      |          |
|                                                     | O Specialist treatment or intervention                                                                 |                          |                            |   |         |      |          |
|                                                     | <ul> <li>Partnership care between t</li> </ul>                                                         | he patient, GP and healt | h service                  |   |         |      |          |
|                                                     | Other                                                                                                  |                          |                            |   |         |      |          |
| ★ Referral length                                   | 12 months Indefinit                                                                                    | B                        |                            |   |         |      |          |
| * Suitable for Telehealth?                          | Yes No                                                                                                 |                          |                            |   |         |      |          |
| * Are you the patient's usual GP?                   | Yes No                                                                                                 |                          |                            |   |         |      |          |
| * Date patient consented to referral                | 04 May 2021                                                                                            | ]                        |                            |   |         |      |          |
| Clinical information                                |                                                                                                    |                          |                            |   |         |      |          |
| Patient information                                 |                                                                                                    |                          |                            |   |         |      |          |
|                                                     |                                                                                                    |                          |                            |   |         |      |          |

FIGURE 8: Selecting a provider from the dropdown list.

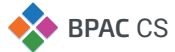

## 5.3 Form icons

An asterisk indicates a mandatory field. The form will not submit until all of these fields have been completed. When a field is complete the asterisk will change from red to green.

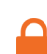

A padlock indicates a field that has been populated from the clinical software, and is not editable within the form. To edit, the field must first be updated within the clinical software. Clicking 'Refresh' in SeNT Referral will pull the updated information into the form.

A link that directs to a location on the form.

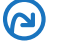

A link that directs to an external location, opening in a new window.

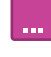

The information button indicates details are available that are too large for the form body. Clicking on this opens a popover containing further details, for example contact information (see FIGURE 9).

An info icon indicates there is helpful or important information related to the field. When hovered on, the information is displayed in a tooltip.

| 💠 SeNT                      |                          |                        | - 🗆 X                                          |
|-----------------------------|--------------------------|------------------------|------------------------------------------------|
| V SeNT Referral             |                          |                        | 💄 Dr Frederick Find                            |
| PATIENT NAME: Earl John Fre | d Smith DOB: 21 Feb 1980 |                        |                                                |
|                             |                          |                        |                                                |
| Referral information        |                          |                        | •                                              |
| Clinical information        |                          |                        | •                                              |
| Patient information         |                          |                        | ٠                                              |
| Insurance information       |                          |                        | ▶                                              |
| Referring GP's information  |                          |                        | ▼                                              |
| 🔒 Name                      |                          | Dr Frederick Find      |                                                |
| e Provider number           |                          | ****                   |                                                |
| A HPI-I                     |                          | -                      |                                                |
| Practice details            |                          |                        |                                                |
| Attachments                 | Click to view conta      | act details            | >                                              |
|                             |                          |                        |                                                |
|                             |                          |                        |                                                |
|                             |                          |                        |                                                |
|                             |                          |                        |                                                |
|                             |                          |                        |                                                |
|                             |                          |                        |                                                |
|                             |                          |                        |                                                |
|                             |                          |                        |                                                |
|                             |                          |                        |                                                |
|                             |                          |                        |                                                |
|                             |                          |                        |                                                |
|                             |                          |                        |                                                |
| Submit                      | Cancel Ret               | fresh Missing fields 2 | Powered by<br>♦ BPAC Clinical Solutions © 2021 |

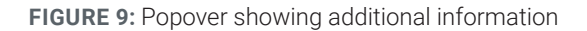

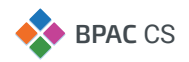

# 6. Specialty clinical information

Conditions and specialties may have a section for **Specialty clinical information** (FIGURE 10). This section is triggered by the selection of the specialty and condition in the referral information section, see FIGURE 7.

| ♦ SeNT                                                                                                    |                 |
|----------------------------------------------------------------------------------------------------|-----------------|
| V SeNT Referral                                                                                                    | 🐣 Dr John Smith |
| AP PATIENT NAME: Mr. Alan Abbott DOB: 30 Jun 1945                                                                                                    |                 |
| Specialty clinical information                                                                                                    | •               |
| Exclusion criteria                                                                                                    |                 |
| For any referral to the Endocrinology (Diabetes) Department please review the Diabetes Referral Guidelines                                                                                                    |                 |
| This service does not routinely offer treatment for the following:                                                                                                    |                 |
| Patients with well controlled diabetes     Patients requiring diabetes education or dietitian assessment can be seen in the Caulfield Community Health Service Type 2 Diabetes clinic.     Referrals for dietary and exercise advice, or blood pressure and lipid assessment atone     Referrals where the primary problem requiring attention is not directly related to diabetes     Patients who are being treated for the same condition at another Victorian public hospital     Patients who are being treated for the same condition at another Victorian public hospital     Patients whin timpaired gluces to learnee condition. Hose with diabetes well controlled on diet alone or Type 2 diabetes with good control and without complications     Children under the age of 18 years are not routinely seen at The Alfred. |                 |
| * Does this patient meet this triage Yes No criteria?                                                                                                    |                 |
| Emergency                                                                                                    |                 |
| The following conditions are considered an Emergency                                                                                                    |                 |
| Serious metabolic derangement or diabetes complication that is left untreated would lead to the need for hospitalisation, or which requires immediate hospitalisation.                                                                                                    |                 |
| Examples.                                                                                                    |                 |
| Newly diagnosed Type 1 with or without urinary ketones present             Decompensated Type 1 or Type 2 diabetes with strongly positive urinary ketones present, dehydration or vomiting             Acutely decompensated Type 1             Foot ulcer with infection             Foot ulcer with infection                                                                                                    |                 |
| Is the patient being referred for any     Yes No EMERGENCY conditions                                                                                                    |                 |

**FIGURE 10:** Specialty clinical information section. In this example this section appears as "Endocrinology (Diabetes)" has been chosen in the Specialty and condition field.

The content of the section may change based on the chosen specialty and/or condition. Some specialties and conditions may not require condition specific clinical information, therefore the section will contain a generic referral letter input.

After firstly searching for a **specialty and condition**, if you're unable to locate the condition you require, you can type the word 'general' and locate the associated specialty. It is important to ensure all search options are exhausted before using this 'general' option as general referrals will *not* contain the inbuilt condition specific referral templates.

| FIGURE 11:                          | Sent                                                                                                    | - 🗆 ×                                       |  |  |  |  |
|-------------------------------------|----------------------------------------------------------------------------------------------------|---------------------------------------------|--|--|--|--|
| Endocrinology                       | V SeNT Referral                                                                                                    | 🐣 Dr John Smith                             |  |  |  |  |
| (Dishetes) aliginal                 | 🔊 PATIENT NAME: Mr. Alan Abbolt DOB: 30 Jun 1945                                                                                                    |                                             |  |  |  |  |
| (Diabetes) clinical                 | Specialty clinical information                                                                                                    | ▼ 1                                         |  |  |  |  |
| Information form Exclusion criteria |                                                                                                    |                                             |  |  |  |  |
| showing condition                   | For any referral to the Endocrimology (Diabetes) Department please review the Diabetes Referral Guidelines                                                                                                    |                                             |  |  |  |  |
|                                     | This service does not routinely offer treatment for the following:                                                                                                    |                                             |  |  |  |  |
| specific information                |                                                                                                    |                                             |  |  |  |  |
|                                     | Does his patient meet this triage     Yes No     Criteria?                                                                                                    |                                             |  |  |  |  |
|                                     | Emergency                                                                                                    |                                             |  |  |  |  |
|                                     | The following conditions are considered an Emergency                                                                                                    |                                             |  |  |  |  |
|                                     | Serious metabolic derangement or diabetes complication that is left untreated would lead to the need for hospitalisation, or which requires immediate hospitalisation. Examples:                                                                                      |                                             |  |  |  |  |
|                                     |                                                                                                    |                                             |  |  |  |  |
|                                     | * Is the patient being referred for any Yes No<br>EMERGENCY conditions                                                                                                    |                                             |  |  |  |  |
|                                     | Urgent                                                                                                    |                                             |  |  |  |  |
|                                     | The following conditions are considered Urgent                                                                                                    |                                             |  |  |  |  |
|                                     | Metabolic deterioration or complication that can be expected to deteriorate rapidly if not attended to                                                                                                    |                                             |  |  |  |  |
|                                     | Acutely decompensated Type 2 diabetes without clear need for hospitalisation                                                                                                    |                                             |  |  |  |  |
|                                     | Newly diagnosed Type 2 diabetes with blood glucose levels consistently >15mmol/     Acute fool ulceration without active infection                                                                                                    |                                             |  |  |  |  |
|                                     | Diabetes symptoms or complications severely impairing daily functioning or likely to rapidly lead to irreversible deterioration in health                                                                                                    |                                             |  |  |  |  |
|                                     | Examples:<br>Marked or symptomatic hyperolycaemia not responding to current therapy (ie BGL consistently >15mmol/l)                                                                                                    |                                             |  |  |  |  |
|                                     | Recurrent severe hypopyloamia     Panhl neuropathy     Nephropathy with desirotating renal function     Pody controlled hyperfarmsion     Destrict and the pathenesion     Personcestion collaming                                                                    |                                             |  |  |  |  |
|                                     | Is the patient being referred for any     Yes No URGENT conditions                                                                                                    |                                             |  |  |  |  |
|                                     | Indications                                                                                                    |                                             |  |  |  |  |
|                                     | Indication     Type 1 - newly diagnosed     Type 1 - newly diagnosed     Type 1 - newly diagnosed     Type 1 or 2, which included     Type 2 - nonly controlled     Type 2 - nonly controlled     Recurrent severe hypoglycamia     Fortuiceration     Fortuiceration |                                             |  |  |  |  |
|                                     | Submit Cancel Refresh Missing fields 5                                                                                                    | owered by<br>BPAC Clinical Solutions © 2020 |  |  |  |  |

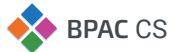

#### **Completing this section**

The condition specific information section features minimum referral criteria. You can also record essential referral information, attach pathology and test results, and record imaging and reports. See **FIGURE 12**.

| FIGURE 12:         | SeNT                                                                            |                                                                | - 🗆 ×                                       |  |  |
|--------------------|---------------------------------------------------------------------------------|----------------------------------------------------------------|---------------------------------------------|--|--|
| Condition specific | SeNT Referral                                                                   |                                                                | 🐣 Dr John Smith                             |  |  |
| information        | A PATIENT NAME: Mr. Alan Abbott Dog: 30 Jun 1945                                |                                                                |                                             |  |  |
|                    |                                                                                 |                                                                | <b>^</b>                                    |  |  |
|                    |                                                                                 | O Phaeochromocytoma                                            |                                             |  |  |
|                    |                                                                                 | Renovascular hypertension                                      |                                             |  |  |
|                    | Cushing's syndrome                                                              |                                                                |                                             |  |  |
|                    | <ul> <li>History (tick all relevant)</li> </ul>                                 | Central obesity                                                |                                             |  |  |
|                    |                                                                                 | Emotional lability                                             |                                             |  |  |
|                    |                                                                                 | V Hyperparathyroidism                                          |                                             |  |  |
|                    |                                                                                 | Muscle weakness                                                |                                             |  |  |
|                    | t Datella alterativest blates and suppleating findings                          | Osteoporosis                                                   |                                             |  |  |
|                    | * Details, other relevant history and examination findings                      |                                                                | 10                                          |  |  |
|                    | Pathology results                                                               |                                                                |                                             |  |  |
|                    | The following investigations are recommended in order to tri-                   | age this referral                                              |                                             |  |  |
|                    | • U&E                                                                           |                                                                |                                             |  |  |
|                    | Creatinine     Glucose                                                          |                                                                |                                             |  |  |
|                    | Urine free cortisol                                                             |                                                                |                                             |  |  |
|                    | Serum ACTH     Serum cortisol                                                   |                                                                |                                             |  |  |
|                    | Where systems allow these results will be auto-selected from                    | the patient's electronic record for inclusion on this referral |                                             |  |  |
|                    | The following have NOT been found by the software. Please                       | U&Es                                                           |                                             |  |  |
|                    | select them manually or arrange for the tests to be done as<br>appropriate.     | Creatinine                                                     |                                             |  |  |
|                    |                                                                                 | Giucose                                                        |                                             |  |  |
|                    |                                                                                 | ACTH                                                           |                                             |  |  |
|                    |                                                                                 | Serum cortisol                                                 |                                             |  |  |
|                    | Investigations have not been included because (if applicable)                   | Investigations have been completed - awaiting report           |                                             |  |  |
|                    |                                                                                 | Patient has been referred for these investigations             |                                             |  |  |
|                    | To manually attach pathology results and investigation reports,<br>please click | Go to the Attachments tab                                      |                                             |  |  |
|                    | Imaging & Investigation                                                         |                                                                |                                             |  |  |
|                    | To attach images or reports                                                     | Co to the Attachments tab                                      |                                             |  |  |
|                    | To order imaging, please use the The Alfred Radiology/Nuclea                    | ar medicine referral form                                      |                                             |  |  |
|                    | Clinical information                                                            |                                                                | ▼                                           |  |  |
|                    | Progress notes                                                                  |                                                                |                                             |  |  |
|                    | Submit Cancel Refresh                                                           | Missing fields 4                                               | owered by<br>IPAC Clinical Solutions © 2021 |  |  |

# 7. Including supporting information in a referral

## 7.1 Clinical information

The standard clinical information accordion will contain clinical data that has been pre-populated from the clinical software including:

- Progress notes
- Current medications
- Allergies
- Medical history
- Immunisations
- Observations

To send clinical data with a referral tick the adjacent checkbox, see **FIGURE 13**. If no information is displayed for any clinical data, update the records in the clinical software and click **Refresh**.

**IMPORTANT NOTE:** Only data with a tick in the checkbox will be included in the referral.

#### **Viewing clinical information**

To view recent investigations and progress notes click **Show all** or **Show selected**. This will display the full item that is sent with the referral (FIGURE 14). To hide the full item click **Show none**.

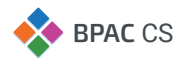

| FIGURE 13:                                                         | 💠 SeNT                               |                                                 |                                     |                     | - 0 ×             |
|--------------------------------------------------------------------|--------------------------------------|-------------------------------------------------|-------------------------------------|---------------------|-------------------|
| The Clinical 🛛 🐨 SeNT Referral                                     |                                      |                                                 |                                     | 💄 (                 | Dr Frederick Find |
| Information AP PATENT NAME: Earl John Fred Smith Lose: 21 Feb 1990 |                                      |                                                 |                                     |                     |                   |
| accordion Soloot                                                   | Clinical information                 |                                                 |                                     |                     | ▼ ^               |
| accordion. Select                                                  | Progress notes                       |                                                 |                                     |                     |                   |
| information to send                                                | ≡ ~ Date                             | Reason for visit                                | Show all Show select                | ted Show none       |                   |
| with the referral by                                               | 3 May 2021                           |                                                 |                                     |                     |                   |
| clicking on the check                                              | 4 Dec 2017     20 Nov 2047           |                                                 |                                     |                     |                   |
| box next to an item.                                               | 28 Nov 2017                          |                                                 |                                     |                     |                   |
|                                                                    | 17 Nov 2017                          | Bilateral Broken clavicle                       | Reason for visit: Bilateral Broken  | clavicle            |                   |
| 30 1                                                               | 10 10 10 2017                        |                                                 |                                     |                     |                   |
| 1 301                                                              | Other notes                          |                                                 |                                     |                     |                   |
| (   []   28 M                                                      | NOV<br>arnings                       |                                                 |                                     |                     |                   |
| 17 N                                                               | VOV                                  | rnings not relevant to this referral            |                                     |                     |                   |
|                                                                    | Include warnings?                    |                                                 |                                     |                     |                   |
|                                                                    | Current medications                  |                                                 |                                     |                     |                   |
|                                                                    | No current medications on record     |                                                 |                                     |                     |                   |
|                                                                    | Allergies/adverse reactions          |                                                 |                                     |                     |                   |
|                                                                    | Please update allergies/adverse reac | tions in your Clinical Software.                |                                     |                     |                   |
|                                                                    | Past medical history                 | history items from the table or use checkbox to | indicate no relevant medical histor | v for this referral |                   |
|                                                                    | No relevant medical history          |                                                 |                                     | , or and rotorial   |                   |
|                                                                    | 1 of 1 items displayed               |                                                 |                                     |                     |                   |
|                                                                    | ≡ ∽ Date                             | Condition                                       |                                     | Description         |                   |
|                                                                    | 25 Aug 2004                          | Broken clavicle                                 |                                     |                     |                   |
|                                                                    | Immunisations                        |                                                 |                                     |                     |                   |
|                                                                    | Please update immunisations in your  | Clinical Software.                              |                                     |                     |                   |
|                                                                    | Investigation results                |                                                 |                                     |                     |                   |
|                                                                    | ≡ ∨ Date                             | Test name                                       | Show all Show sele                  | ected Show none     |                   |
|                                                                    | Submit Can                           | CI-COAG                                         | ng fields 1                         | Powered by          |                   |

FIGURE 14: Investigation notes. Click on Show all or Show Selected

| 🗘 Se                   | NT                                                                                                    |                        | – 🗆 X                                                                                                    |  |  |
|------------------------|----------------------------------------------------------------------------------------------------|------------------------|----------------------------------------------------------------------------------------------------|--|--|
| 7 :                    | SeNT Referral                                                                                                    |                        | 💄 Dr John Smith                                                                                                    |  |  |
| P/                     | ATIENT NAME: Mr. Alan Abbo                                                                                                    | ott DOB: 30 Jun 1945   |                                                                                                    |  |  |
|                        | 31 Dec 2004                                                                                                    | Comvax                 |                                                                                                    |  |  |
| Inve                   | stigation results                                                                                                    |                        |                                                                                                    |  |  |
| ≡                      | ✓ Date                                                                                                    | Test name              | Show all Show selected Show none                                                                                                    |  |  |
|                        |                                                                                                    |                        | ABBOTT, ALAN<br>MEDICAL CENTRE, BURNIE. 7320<br>Birthdate: / / Sex: F Medicare Number:<br>Your Reference: Lab Reference: 13526512-C-E410<br>Laboratory: SONIC PATHOLOGY<br>Addressee: DR FREDERICK FINDACURE Referred by: HAEMATOLOGY<br>Name of Test: ED-GL/COSYLATED HB AIC<br>Requested: 01/09/2006 Collected: 01/09/2006 Reported:<br>26/08/2011 16:24                                                                                                |  |  |
|                        | 26 Aug 2011                                                                                                    | ED-GLYCOSYLATED HB A1C | Hb Alc 6.7 H % ( 4.0-6.0 ) #<br>Please note reference ranges apply to Adults<br>Comments on Lab Id: 13526812<br>American Diabetes Association recommends a target of <7.0% HbAlc and<br>if <=0.0% HbAlc re-evaluation of therapy. HbAlc values may not<br>accurately reflect the mean glucose live and in patients with some Hb<br>variants or shortened red cell survival.<br>CA<br>Tests Completed: HbAlc<br>Tests Completed: HbAlc<br>Sample Pending : |  |  |
| Obse<br>He<br>We<br>BN | Dbservations         Image: Constraint of the second second s |                        |                                                                                                    |  |  |
|                        | Submit C                                                                                                    | Cancel Refresh         | Missing fields 4 Powered by<br>BPAC Clinical Solutions © 2020                                                                                                    |  |  |

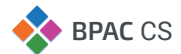

#### FIGURE 15:

An example of other clinical data that has been pre-populated from the clinical software.

| 💠 SeNT                                                   |                                            |                                                                                                    |                     |               |           |           | -      |        | >  |
|----------------------------------------------------------|--------------------------------------------|----------------------------------------------------------------------------------------------------|---------------------|---------------|-----------|-----------|--------|--------|----|
| ኛ SeNT Referral                                          |                                            |                                                                                                    |                     |               |           | 2         | Dr Fre | derick | Fi |
| PATIENT NAME: Earl John                                  | Fred Smith DOB: 21 Feb 1980                |                                                                                                    |                     |               |           |           |        |        |    |
| Investigation results                                    |                                            |                                                                                                    |                     |               |           |           |        |        |    |
| ≡ Y Date                                                 | Test name                                  |                                                                                                    | Show all            | Show selected | Show none |           |        |        |    |
| 26 Aug 2011                                              | CICOAG                                     |                                                                                                    |                     |               |           |           |        |        |    |
| Observations                                             |                                            |                                                                                                    |                     |               |           |           |        |        |    |
| e Height                                                 |                                            | 184 cm (3 May 202                                                                                                    | 1)                  |               |           |           |        |        |    |
| 🔒 Weight                                                 |                                            | 110 kg (3 May 2021                                                                                                    | )                   |               |           |           |        |        |    |
| BMI (kg/m²)                                              |                                            | 32.5 (3 May 2021)                                                                                                    |                     |               |           |           |        |        |    |
| Blood pressure                                           |                                            | 130/90 (3 May 202                                                                                                    | 1)                  |               |           |           |        |        |    |
| Social history                                           |                                            |                                                                                                    |                     |               |           |           |        |        |    |
| Has a carer                                              |                                            | Yes No                                                                                                    |                     |               |           |           |        |        |    |
| Other social history                                     |                                            |                                                                                                    |                     |               |           | ]         |        |        |    |
| Include social history?<br>Family history                |                                            |                                                                                                    |                     |               |           |           |        |        |    |
| Eamily history summary                                   |                                            | Mother: Alive<br>Father: Alive<br>Other details:<br>Father - Diabetes<br>Father - Ischaemic<br>Father - Hypertensi<br>Mother - Diabetes | heart disease<br>on |               |           |           |        |        |    |
| Please review and deselect if<br>Include family history? | f family history is not relevant to this r | eferral                                                                                                    |                     |               |           |           |        |        |    |
| Smoking status                                           |                                            |                                                                                                    |                     |               |           |           |        |        |    |
| Smoking status                                           |                                            | Never Smoked.                                                                                                    |                     |               |           |           |        |        |    |
| Alcohol consumption                                      |                                            |                                                                                                    |                     |               |           |           |        |        |    |
| Alcohol consumption                                      |                                            | Usually drinks 1 dri                                                                                                    | nk 7 days per week  |               |           |           |        |        |    |
| Patient information                                      |                                            |                                                                                                    |                     |               |           |           |        | I      |    |
| Insurance information                                    |                                            |                                                                                                    |                     |               |           |           |        | I      |    |
| Referring GP's information                               |                                            |                                                                                                    |                     |               |           |           |        |        |    |
| Attachments                                              |                                            |                                                                                                    |                     |               |           |           |        |        |    |
|                                                          |                                            |                                                                                                    |                     |               |           | Powered t | hv.    |        |    |

## 7.2 Attachments

In the Attachments section (FIGURE 16), attach any reports, images, or other documentation that may be relevant to the referral from the clinical software or computer.

|                                        | * Consent                  |                       | u .                                                                                                    |                                                                            |  |  |  |
|----------------------------------------|----------------------------|-----------------------|----------------------------------------------------------------------------------------------------|----------------------------------------------------------------------------|--|--|--|
| FIGURE 16:                             | Clinical information       |                       |                                                                                                    | ×                                                                          |  |  |  |
| Attachments section                    | Patient information        | Patient information   |                                                                                                    |                                                                            |  |  |  |
| with options to                        | Insurance information      | Insurance information |                                                                                                    |                                                                            |  |  |  |
| upload from the                        | Referring GP's information |                       |                                                                                                    |                                                                            |  |  |  |
| clinical software or<br>your computer. | Attach a file from         |                       | Please attach any reports, images or other documentation that might by prg. jog. jog. geg. gf. txt. rtf. tf and tff. The maximum file size: 5 MB. | e relevant to this referral. Allowed file types are pdf, dock.<br>Computer |  |  |  |
| Allowed file types are:<br>pdf         | ng <b>i</b> jpg<br>f jpeg  | • txt<br>• rtf        | • tif<br>• tiff                                                                                                    |                                                                            |  |  |  |

**IMPORTANT NOTE:** Please note that PDF is the preferred attachment type

Successfully attached documents are listed in blue in the attachments section. To remove an attachment from the referral click the '**x**' beside the file name, see **FIGURE 17**.

| Attachments        |        |         |                                                                                                    | <b>*</b>                                                                                    |
|--------------------|--------|---------|----------------------------------------------------------------------------------------------------|---------------------------------------------------------------------------------------------|
| Attach a file from |        | F       | Please attach any reports, images or other documentation that might be relevant<br>and tiff. The maximum file size: 5 MB. | to this referral. Allowed file types are pdf, doox, png, jpg, jpeg, gif, html, bd, rtf, tif |
|                    |        |         | Clinical software                                                                                                    | Computer                                                                                    |
|                    |        |         | eReferral_Alfred Health_Rheumatology.pdf from Dr Fr x<br>70KB 100%                                                        |                                                                                             |
| Submit             | Cancel | Refresh | Missing fields 3                                                                                                    | Powered by<br>BPAC Clinical Solutions © 2021                                                |

FIGURE 17: A successfully attached document

Attachment errors are displayed in red and not included in the referral. Hover over the attachment name to view the error details, see **FIGURE 18**.

| Submit Cancel      | Refresh                                                                                                    | Missing fields 3                                     | Powered by<br>BPAC Clinical Solut                                                                       | ions © 2021 |  |  |  |
|--------------------|----------------------------------------------------------------------------------------------------|------------------------------------------------------|----------------------------------------------------------------------------------------------------|-------------|--|--|--|
|                    | and tif                                                                                                    | f. The maximum file size: 5 MB.<br>Clinical software | Computer<br>The following files cannot be attached and will need to be<br>reviewed.<br>new 1.exe<br>1MB | •<br>•<br>• |  |  |  |
| Attach a file from | Attach a file from Please attach any reports, images or other documentation that might be relevant to this referral. Allowed file types are pdf, docx, png, jpg, jpg, gif, htm |                                                      |                                                                                                    |             |  |  |  |
| Attachments        |                                                                                                    |                                                      |                                                                                                    | •           |  |  |  |

FIGURE 18: An attachment error

# 8. Referral control buttons

There are four buttons located in the footer that control the referral form, these are Submit, Cancel, Refresh, and Missing fields. See **FIGURE 19**.

|  | Cancel | Refresh | Missing fields 4 | Powered by<br>BPAC Clinical Solutions © 2020 |
|--|--------|---------|------------------|----------------------------------------------|
|--|--------|---------|------------------|----------------------------------------------|

FIGURE 19: Referral control buttons

#### 8.1 Missing fields

Missing fields are a list of all the required fields that need to be completed before submitting the referral. The number in the button indicates how many fields need to be completed. The **Submit** button will remain disabled until all missing fields are complete.

When you click on the **Missing fields** button a popover appears showing you the missing fields with a link to the location of these in the form (**FIGURE 20**).

After clicking on a listed field in the popover such as 'Reason for referral' (FIGURE 20) you will directed to the location of that field in the form. Any missing fields will be indicated by a red asterisk. (FIGURE 21).

| Attachments   |                                 | ▼                                            |
|---------------|---------------------------------|----------------------------------------------|
|               |                                 |                                              |
|               | Missing required fields         |                                              |
|               | Provider is missing             |                                              |
|               | Specialist's name is missing    |                                              |
|               | Reason for referral is missing  |                                              |
|               | Consent is missing              |                                              |
|               | Past medical history is missing |                                              |
| Submit Cancel | Refresh Missing fields 5        | Powered by<br>BPAC Clinical Solutions © 2020 |

FIGURE 20: Missing required fields

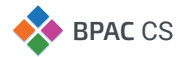

100

#### FIGURE 21:

Completing the missing required fields

| * Provider name                      | Please select Location firs                                                      |
|--------------------------------------|----------------------------------------------------------------------------------|
| * Referral type                      | New referral Clinical update MBS update                                          |
| * Reason for referral                | O Establish a diagnosis, provide clinical assessment, or inform a treatment plan |
|                                      | <ul> <li>Specialist treatment or intervention</li> </ul>                         |
|                                      | O Partnership care between the patient, GP and health service                    |
|                                      | ○ Other                                                                          |
| * Referral length                    | 12 months Indefinite                                                             |
| * Suitable for Telehealth?           | Yes No                                                                           |
| * Are you the patient's usual GP?    | Yes No                                                                           |
| * Date patient consented to referral | 05 May 2021                                                                      |
| Clinical information                 |                                                                                  |
|                                      |                                                                                  |
|                                      |                                                                                  |

Once all mandatory information has been completed, the Missing fields button will disappear from the footer.

**FIGURE 22:** All mandatory information has been input. Form may be submitted at this point.

| Smoking status             | Never Smoked.                           |            |
|----------------------------|-----------------------------------------|------------|
| Alcohol consumption        |                                         |            |
| Alcohol consumption        | Usually drinks 1 drink 7 days per week. |            |
| Patient information        |                                         | •          |
| Insurance information      |                                         | •          |
| Referring GP's information |                                         | •          |
| Attachments                |                                         | •          |
|                            | Defeat                                  | Powered by |

## 8.2 Cancel

Canceling a referral will discard all information entered.

**FIGURE 23:** Prompt to confirm cancellation of referral.

| 💠 SeNT     | ♦ SeNT                |           |                                         |           |                     |  |  |  |
|------------|-----------------------|-----------|-----------------------------------------|-----------|---------------------|--|--|--|
| 🔻 SeNT     | T Referral            |           |                                         |           | 💄 Dr Frederick Find |  |  |  |
|            |                       |           | Discard referral                        |           |                     |  |  |  |
| Investigat | Investigation results |           | Please confirm you wish to discard this |           | <b>^</b>            |  |  |  |
|            | Date                  | Test name | referral.                               | show none |                     |  |  |  |
| 26 A       |                       |           |                                         |           |                     |  |  |  |
|            |                       |           | OK Cance                                | 21        |                     |  |  |  |
| Observati  | ions                  |           | _                                       |           |                     |  |  |  |
| 🔒 Height   |                       |           | 184 cm (3 May 2021)                     |           |                     |  |  |  |
| 🔒 Weight   |                       |           | 110 kg (3 May 2021)                     |           |                     |  |  |  |
| O DMI (kg  |                       |           | 32.5 (3 May 2021)                       |           |                     |  |  |  |

## 8.3 Refresh

Refresh updates the SeNT Referral form with the most recent data from the clinical software. For example: if a blood pressure reading was added in the clinical software while SeNT Referrals is open, clicking **Refresh** will populate the referral form with the new blood pressure reading.

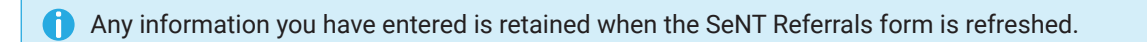

## 8.4 Submit

Once you have completed the form, including all mandatory fields, the **Submit** button will be enabled. Clicking **Submit** opens a preview of the information that will be sent with the referral, see **FIGURE 23**. If you need to change any of the entered information, clicking the Edit button will return you to the editable referral form.

Clicking Submit will submit the referral to your chosen provider.

A Coli

When a referral is submitted, a PDF copy is generated and written back into the clinical software.

**FIGURE 24:** Referral preview

| Preview                            |                                                                                                    |      |
|------------------------------------|----------------------------------------------------------------------------------------------------|------|
| Referral information               |                                                                                                    | -    |
| Referral date                      | 14 Jan 2021                                                                                                    |      |
| Priority                           | Routine                                                                                                    |      |
| Provider                           | Alfred Health - Alfred Hospital BPAC Test - Young Adult Diabetes Service - Endocrinology                                                                                                    |      |
| Specialist's name                  | Professor Duncan Topliss                                                                                                    |      |
| Organisation/Service/Location      | Affred Health<br>Young Adult Diabetes Service<br>Affred Hospital BPAC Test<br>HPI-O: 8003624166707593<br>Business<br>Affred Health<br>Affred Hospital BPAC Test<br>Young Adult Diabetes Service<br>Test Street<br>1000 |      |
| Referral type                      | New referral                                                                                                    |      |
| Reason for referral                | Establish a diagnosis, provide clinical assessment, or inform a treatment plan                                                                                                    |      |
| Referral length                    | 12 months                                                                                                    |      |
| Suitable for Telehealth?           | Yes                                                                                                    |      |
| Are you the patient's usual GP?    | Yes                                                                                                    |      |
| Date patient consented to referral | 14 Jan 2021                                                                                                    |      |
| Specialty clinical information     |                                                                                                    |      |
|                                    | Submit                                                                                                    | Edit |
| 1 Jan 1997 Arthro                  | sopic Meniscactomy                                                                                                    |      |

# 9. Integration with clinical software

## 9.1 Clinical software

#### Extraction

SeNT Referrals extracts relevant patient information from the clinical software, this occurs when the application is opened. Extracted information is marked with a padlock icon and can only be edited in the clinical software and not the referral form.

Edit the data in the clinical software and click **Refresh** in SeNT Referrals footer to extract the most recent data. All information entered on the referral will be retained when SeNT Referrals is refreshed.

#### Writeback

When a referral is submitted, a PDF copy is generated and written back into the clinical software.

#### 9.2 Viewing submitted referrals in clinical software

#### **Best Practice**

The referral PDF is can be found in Correspondence Out (FIGURE 25). To view the referral:

- 1. Ensure the patient is open.
- 2. Click Correspondence Out.
- 3. Locate the referral in the list of correspondence, shown in FIGURE 25.

Double click the referral to view the details.

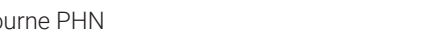

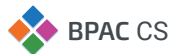

| Mr. Alan Abbott                                                                                                    |                                                                                                    | - ø ×                                                                                                    |
|----------------------------------------------------------------------------------------------------|----------------------------------------------------------------------------------------------------|----------------------------------------------------------------------------------------------------|
| nie open kequest clinical view utilines niep                                                                                                    | 📲 🐟 🐌 Family members: Mr. Alan Abbott 🗸 Jump Open                                                                                                    |                                                                                                    |
| News         Alam Aborti         D.0.8:         305/07146         Apr.           Addres: 33 / reader Road Landberrugh, 4530         Process (H) 2015/07140         Apr.           Medicare No: 11310847-1         12/13         Record No: 111         Process (H) 2015/07140         Apr.           Doccadation:         Telecon:         Telecon:         Telecon:         Telecon:         Telecon:           Bood Graci:         Argent / Admine Togo Pacetonic:         Telecon:         Telecon:         Telecon:         Telecon:           Telement Inc:         Telecon:         Serverting         Marcelano Montelano Montela                                                                                                    | Para         Test Sex         Nuls         Test Sex         Nuls         Test Sex         Nuls         Test Sex         Nuls         Test Sex         Nuls         Test Sex         Nuls         Test Sex         Nuls         Test Sex         Nuls         Test Sex         Nuls         Test Sex         Nuls         Test Sex         Nuls         Test Sex         Nuls         Test Sex         Nuls         Test Sex         Nuls         Nuls | Fact Shorts Preventive Health Actions Reservices                                                                        |
| Expand Collapse                                                                                                    | Add         Wew         Delote         Print         Record Note         < Previous         Next >           ICI Zonger, 170%         W         Weil III         Weil III         Weil IIII         Weil IIIIIIIIIIIIIIIIIIIIIIIIIIIIIIIIIIII                                                                                                    | Back to lat                                                                                                    |
| Ker Ann Assort     We Ann Assort     We Ann Assort     Past visits     Carnet Fix     Past visits                                                                                                    | SeNT referral                                                                                                    | Mr. Alan Abbott (30 Jun 1945) - Orthopaedics                                                                            |
| e Minnunisations                                                                                                    | Referral information                                                                                                    | Di Hederick Find, Main Surgery                                                                                          |
| Investigation reports     Correspondence In     Correspondence In                                                                                                    | Referral date                                                                                                    | 28 Aug 2020                                                                                                    |
| Og/06/2004 Medical Certificate                                                                                                    | Priority                                                                                                    | Urgent                                                                                                    |
| 23/02/2006 Dr. Andrew Athenton Specialist referral     14/02/2020 eReferral_Echuca Regional Health_Acute Inpatient Services                                                                                                    | Referral length                                                                                                    | 3 months                                                                                                    |
| 14/02/2020 effettma_Cohuras Literiat: Hospital_Advanced Care Planning<br>14/02/2020 eReferral_Echuca Regional Health_Acute Inpatient. Services<br>14/02/2020. aEffetteral_Echuca Regional Health_Acute Inpatient. Services                                                                                                    | Provider                                                                                                    | Bendigo Health - Specialist Clinics Bendigo Health - Orthopaedic<br>Surgery - Orthopaedics                              |
| In 1/02/2020 eReferal_Bendgo Heath_Post Acute Care (PAC)     In 1/02/2020 eReferal_Bendgo Heath_Post Acute Care (PAC)     In 1/02/2020 eReferal_Bendgo Heath_Post Acute Care (PAC)                                                                                                    | Specialist's name                                                                                                    | Mr Arvind Jain                                                                                                    |
| 12/03/2020 enfertenzijenago reau-jougaaten internationalogi Service (     12/03/2020 enfertenzijenago and avg. SereOrganisation_CardologySpecialty                                                                                                    | HPI-I                                                                                                    |                                                                                                    |
| Constraints of the set of the set of th | Organisation details                                                                                                    | Business<br>Bendigo Health<br>Specialist Clinics Bendigo Health<br>Orthopaedic Surgery<br>Barnard St<br>Bendigo<br>3550 |
| Currently logged in: Dr Frederick Find (Main surgery)                                                                                                    |                                                                                                    | Tuesday 08/09/2020 01:47:37 PM                                                                                          |
| # A (9) 局 令 尾                                                                                                    |                                                                                                    | へ (空 dii) ENG 1:47 PM ロ                                                                                                 |

FIGURE 25: SeNT Referral in Best Practice Correspondence Out

#### **Medical Director**

The referral PDF is can be found in Letters (FIGURE 26). To view the referral:

- 1. Ensure the patient is open.
- 2. Click Letters.
- 3. Locate the referral in the list of letters.

Click the referral to view a preview below the list, double click the referral to open it in a new window.

| MedicalDirector               | Clinical 3.18a - [Mr David Anderson (65yrs 8mths)]                                                                                                    |                                        |                                  |                                                                                                    |                                        |                                                                       |                | -                                                                                                    | σ×          |
|-------------------------------|----------------------------------------------------------------------------------------------------|----------------------------------------|----------------------------------|----------------------------------------------------------------------------------------------------|----------------------------------------|-----------------------------------------------------------------------|----------------|----------------------------------------------------------------------------------------------------|-------------|
| The Patient                   | Edit Summaries Iools Clinical Correspondence Asse<br>🛪 nai 💚 😁 🌬 🖧 🔍 4/ 1 🕯 💭 148 😡 🕢                                                                                                    | essment Resources Sidet<br>👮 🎧 🖗 🏫 🙈 😖 | ar MyHealthKecord Window F       | Help                                                                                                    | inerce.                                |                                                                       |                | Sidehar                                                                                                    | - 6 ×       |
|                               |                                                                                                    | Occupation: Related                    |                                  | 1 19 19                                                                                                    |                                        |                                                                       | -              | AU Test 1 - SeNT Referral                                                                                                    |             |
| Nr David ANDERS               | IN (65yrs smiths) 0 000. 04 0 7 1000 0eilder, Hale                                                                                                    | occupation. Neuroo                     |                                  |                                                                                                    |                                        |                                                                       | (ac            | SeNT Referral                                                                                                    |             |
| 61 Wallace Street. B          | undaberg. Gld 4670 Ph:                                                                                                    | Record No:                             | ATSI: Neither Aboriginal nor To  | orres Strait Islander                                                                                                    |                                        |                                                                       | 1              | HealthDathways                                                                                                    |             |
| Allergies & SULFON<br>Adverse | YLUREAS (ENDOCRINE)                                                                                                    | Pension No: 403 123 45                 | 6H Ethnicity:                    |                                                                                                    |                                        |                                                                       |                | • Ficaluli-autways                                                                                                    |             |
| Reactions:                    |                                                                                                    | Smoking Hic 5 Daily                    | IHI No:                          |                                                                                                    |                                        |                                                                       |                |                                                                                                    |             |
| Warnings:                     |                                                                                                    | O M                                    | HealthHecord:                    |                                                                                                    | Recalls                                |                                                                       |                | AU lest Sen1 Referral                                                                                                    |             |
| 🙂 Sunnary F                   | Current Rx 🥱 Progress 🖿 Past history 崔 Results                                                                                                    | 1 Letters 🌔 Documer                    | ts 💼 Old scripts 💉 Imm. 🧐        | Correspondence 🔷 MDEx                                                                                                    | change HL HealthLink                   |                                                                       |                | SeNT Referral                                                                                                    |             |
| Preview - Full +              | Hide Preview   Clear Filters   Move Location   Document                                                                                                    | Details   Send SMS   Scan              | •   Import •   Print •   Add   E | Delete   Search   Clear Sea                                                                                                    | rch   Refresh   Send To MyHealthRecord | d Remove From MyHealthRecord                                          |                | HealthPathways                                                                                                    |             |
| 9 of 9 Records                |                                                                                                    |                                        |                                  |                                                                                                    |                                        |                                                                       | Select All     |                                                                                                    |             |
| Date Created V                | Subject                                                                                                    | Pacipient/Doctor                       | Description 7                    | Zoom Page Width                                                                                                    | Open Externally                        |                                                                       | Page: 1 of 3   | Qid Test 1 - Smart Referrals                                                                                                    | <b>•</b>    |
| 13/03/2020                    | eReferral Bendico Community Health Services Drug and Alcohol                                                                                                    |                                        | SeNT referral                    | Pages                                                                                                    | · open externally                      |                                                                       | ruge rui s     | Qld Test 2 - Smart Referrals                                                                                                    | <b>•</b>    |
| 24/02/2020                    | eReferral_Echuca Regional Health_Acute Inpatient Services                                                                                                    |                                        | SeNT referral                    |                                                                                                    | SeNT referral                          | Mr David ANDERSON (04 Jan 1955) - Drug ar                             | nd Alcohol     |                                                                                                    |             |
| 24/02/2020                    | eReferral_4SecondaryCareOrganisation_411Specialty                                                                                                    |                                        | GP Smart Referral                | E Brear                                                                                                    | Referal information                    | Dr John Patterson; HUN Sampes                                         | Database       |                                                                                                    |             |
| 24/02/2020                    | eReferral_4SecondaryCareOrganisation_411Specialty                                                                                                    |                                        | GP Smart Referral                | 9. S                                                                                                    | Referral date                          | 13 Mar 2020                                                           |                |                                                                                                    |             |
| 25/02/2019                    | eReferral_Sunshine Coast Hospital and Health Service_Breast surg                                                                                                    | lery                                   | GP Smart Referral                | 100 million - 100 million - 10 | Priority                               | Routine                                                               |                |                                                                                                    |             |
| 22/02/2019                    | eReferral_Sunshine Coast Hospital and Health Service_Breast surg                                                                                                    | lery                                   | GP Smart Referral                | Bir II P                                                                                                    | Referral length                        | 12 months<br>Bendice Community Marith Services - Konneron Dat - Atoph | the back       |                                                                                                    |             |
| 22/02/2019                    | eReferral_Sunshine Coast Hospital and Health Service_Diabetes a                                                                                                    | nd En Dr A Practitioner                | GP Smart Referral                |                                                                                                    | Honor                                  | Drugs Counselling Forensic - Drug and Alcohol                         |                |                                                                                                    |             |
| 22/02/2019                    | Referral Form - Healthy Sleep Solutions P/L                                                                                                    | Dr A Practitioner                      | Referral to Sleep Study          | L 15                                                                                                    | Specialist's name                      | General Provider                                                      |                |                                                                                                    |             |
| 22/02/2019                    | Moving Practice Location                                                                                                    | Dr A Practitioner                      | Mail Merge                       | No. and                                                                                                    | Organisation details                   | Business                                                              |                |                                                                                                    |             |
|                               |                                                                                                    |                                        |                                  | 5. 5                                                                                                    |                                        | Bendigo Community Health Services<br>Kangaroo Plat                    |                |                                                                                                    |             |
|                               |                                                                                                    |                                        |                                  |                                                                                                    |                                        | Alcohol and Drugs Courselling Porensic<br>13 Haim 5<br>Konsense film  |                |                                                                                                    |             |
|                               |                                                                                                    |                                        |                                  |                                                                                                    |                                        | 3555<br>Work                                                          |                |                                                                                                    |             |
|                               |                                                                                                    |                                        |                                  |                                                                                                    |                                        | P: 354300500                                                          |                |                                                                                                    |             |
|                               |                                                                                                    |                                        |                                  | - <u>-</u>                                                                                                    | Reason for refemal                     |                                                                       |                |                                                                                                    |             |
|                               |                                                                                                    |                                        |                                  |                                                                                                    | Feedback & consent                     | Vat                                                                   |                |                                                                                                    |             |
|                               |                                                                                                    |                                        |                                  |                                                                                                    | Dete patient consented to refemal      | 13 Mar 2020                                                           |                |                                                                                                    |             |
|                               |                                                                                                    |                                        |                                  |                                                                                                    | Consent                                | Yes                                                                   |                |                                                                                                    |             |
|                               |                                                                                                    |                                        |                                  |                                                                                                    | Clinical information                   |                                                                       |                |                                                                                                    |             |
|                               |                                                                                                    |                                        |                                  |                                                                                                    | Progress notes                         |                                                                       |                |                                                                                                    |             |
|                               |                                                                                                    |                                        |                                  |                                                                                                    | Other notes                            |                                                                       |                |                                                                                                    |             |
|                               |                                                                                                    |                                        |                                  |                                                                                                    | waring.                                |                                                                       | _              |                                                                                                    |             |
|                               |                                                                                                    |                                        |                                  |                                                                                                    | No current medications on record       |                                                                       |                |                                                                                                    |             |
|                               |                                                                                                    |                                        |                                  |                                                                                                    | Allergies/adverse reactions            |                                                                       |                |                                                                                                    |             |
|                               |                                                                                                    |                                        |                                  |                                                                                                    | Date identified Substance              | Reaction                                                              |                |                                                                                                    |             |
|                               |                                                                                                    |                                        |                                  |                                                                                                    | (ENDOCRINE)                            |                                                                       |                |                                                                                                    |             |
|                               |                                                                                                    |                                        |                                  |                                                                                                    | Past medical history                   |                                                                       |                |                                                                                                    |             |
|                               |                                                                                                    |                                        |                                  |                                                                                                    | Immunisations                          |                                                                       |                |                                                                                                    |             |
| Previous Next                 | Reassion Patient Assion Recipient Notify Action 4                                                                                                    | Add Recall   View Signature            | Audit History                    | <u></u>                                                                                                    |                                        |                                                                       |                |                                                                                                    |             |
| Webste                        | Fundamental International Control of Control of Control |                                        | ,,                               |                                                                                                    | Madaul Caddanta I.a                    | Han Tamalata #2 Latter Tamalata #2 Outam #1                           | Custom #2      |                                                                                                    |             |
| mebste                        | recuber. nep                                                                                                    |                                        |                                  |                                                                                                    | meuca Centricate Le                    | nier remplate #2 Letter remplate #3 Custom #1                         | Custoff #2     | Distance in the second second s | 146-26-26-4 |
| - 0                           |                                                                                                    |                                        |                                  |                                                                                                    |                                        | UT John Patterson MD Sample                                           | Data - UESKIUł | <ul> <li>Sivo INAO (FICINOL) Tuesday, 8 September 2020</li> <li>IEE 40, ENG 15</li> </ul>                                                                                                    | 5 PM        |
| م                             |                                                                                                    |                                        |                                  |                                                                                                    |                                        |                                                                       |                | 大口(1) ENG 8/0                                                                                                    | 9/2020      |

FIGURE 26: SeNT Referral in Medical Director Letters

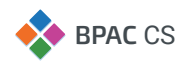

# **Support information**

BPAC Clinical Solutions Email: info@bpacsolutions.com.au

## FREEPHONE 1-800 247 544

(SeNT Customers in Victoria and New South Wales)

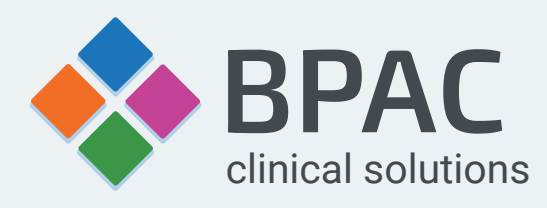

# www.bpacsolutions.com.au